## I-Bottle

### How to Log in to I-Bottle

You can use PuTTy to log into your I-Bottle on a Windows machine. First, open the PuTTy application. Enter the IP address in the Host/IP text field and click Open.

| Reputry Configuration                                                                                                    |                                                                                         | <b></b>                |  |
|----------------------------------------------------------------------------------------------------|-----------------------------------------------------------------------------------------|------------------------|--|
| Category:                                                                                                    |                                                                                         |                        |  |
| Session                                                                                                    | Basic options for your PuTTY session                                                    |                        |  |
| ····· Logging<br>⊡·· Terminal<br>···· Keyboard<br>···· Bell                                                                                   | Specify the destination you want to conne<br>Host Name (or IP address)<br>192.168.2.250 | Port<br>22             |  |
| Features<br>Window                                                                                                    | Connection type:<br>Raw Telnet Rlogin SSH Serial                                        |                        |  |
| Appearance<br>Behaviour<br>Translation<br>Selection<br>Colours<br>Colours<br>Connection<br>Data<br>Proxy<br>Telnet<br>Rlogin<br>SSH<br>Serial | Load, save or delete a stored session<br>Saved Sessions                                 |                        |  |
|                                                                                                    | Default Settings                                                                        | Load<br>Save<br>Delete |  |
|                                                                                                    | Close window on exit:<br>Always Never Only on clean exit                                |                        |  |
| About                                                                                                    | Open                                                                                    | Cancel                 |  |

The PuTTy application will ask you to log in. Use these credentials:

login: root

password: oh2BnVT

The screen will show a command prompt with you logged in as root@ the IP address of your bottle.

From here you can navigate to directories as needed.

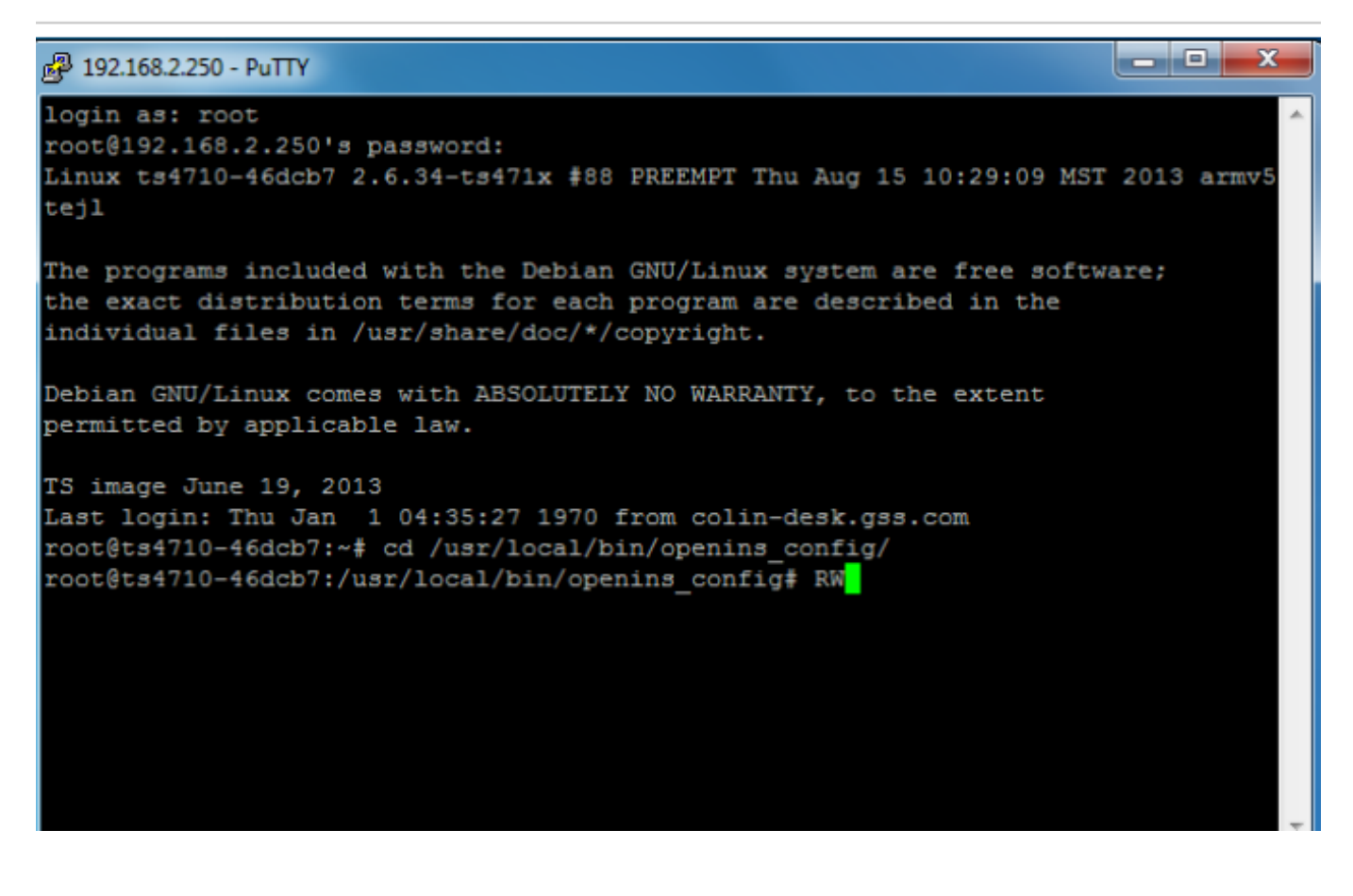

### Editing I-Bottle Config File

Open PuTTy and Enter the IP address of the I-Bottle: 192.168.2.250. Click Open. PuTTy should prompt you for the login information: login: root

1.

password: oh2BnVT

Change the directory to the folder containing the transformation file using the following command:

#### cd /usr/local/bin/openins\_config

On boot, the system is mounted as Read Only. To edit the file you must mount the file system as Read Write. It is very important not to power the system off as Read Write, this may cause file system corruption and will force you to restore the file system. To mount the file system as Read Write use the command: RW. To mount the file system as Read Only use the command: RO. Edit the transformation file using the text editor nano with the following command:

nano ./openins\_xforms.yml

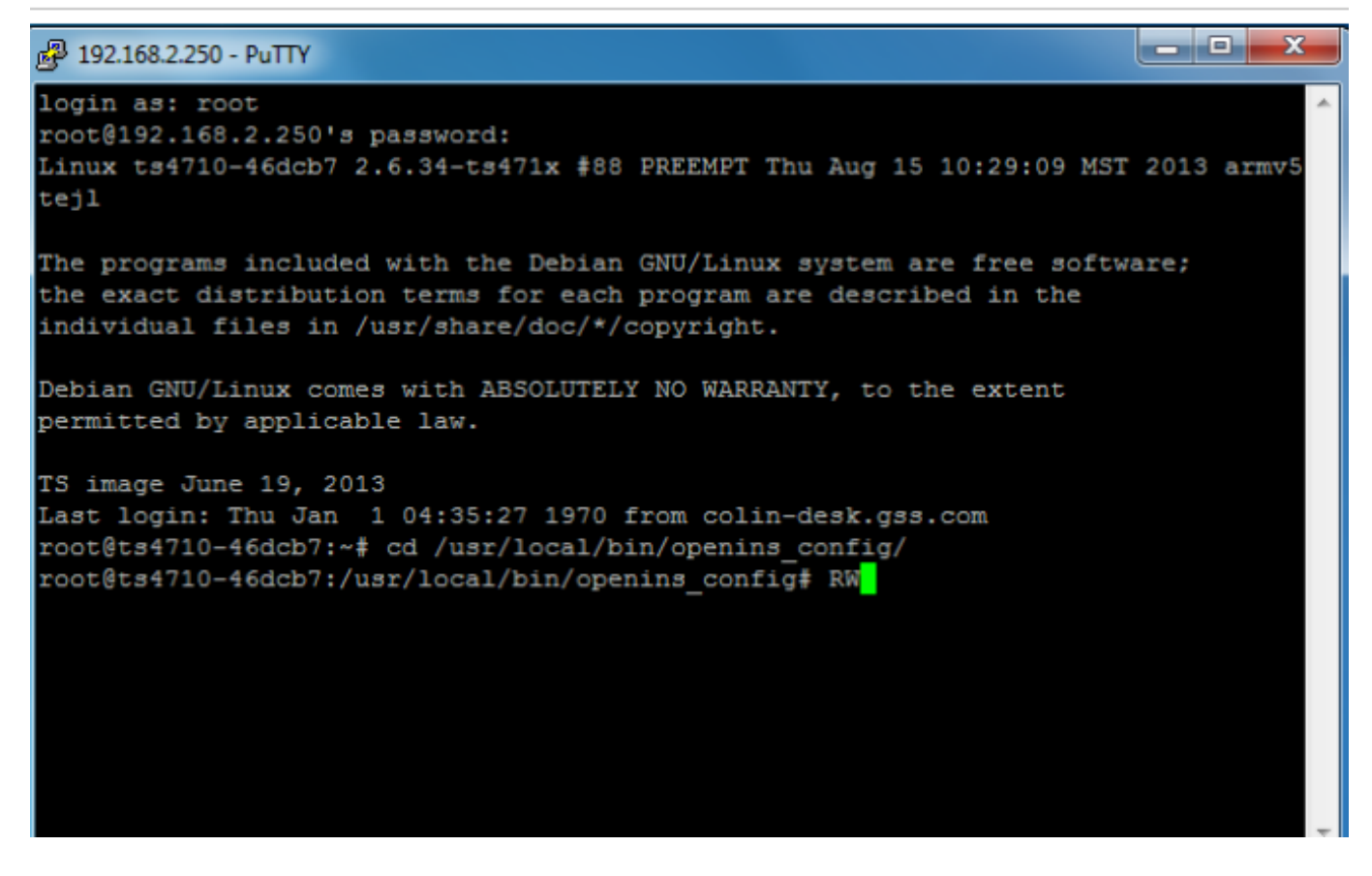

Edit the IMU transformation section under imu\_sensor and write the file using the command:

ctrl+o

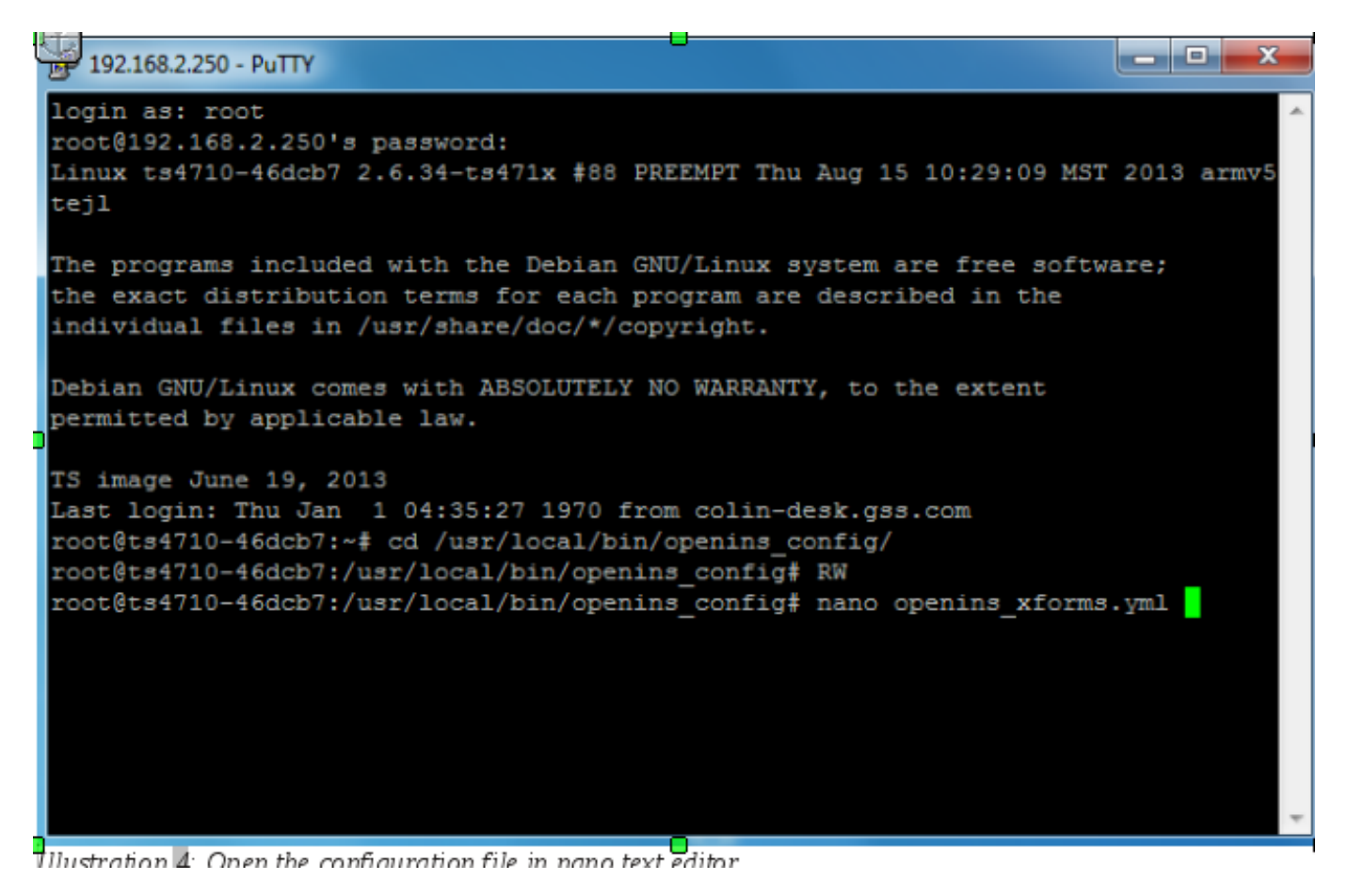

When you are finished editing the transformation file exit from nano using the command:

#### ctrl+x

| 🛃 192.168.2.250 - PuTTY          |              |         |             |           | _ <b>D</b> X |
|----------------------------------|--------------|---------|-------------|-----------|--------------|
| GNU nano 2.2.6                   | File:        | openins | xforms.yml  |           | A            |
| theta_offset: 0<br>psi_offset: 0 |              |         |             |           |              |
| # IMU                            |              |         |             |           |              |
| imu_sensor:                      |              |         |             |           |              |
| x_offset: 0                      |              |         |             |           |              |
| y_offset: 0                      |              |         |             |           |              |
| phi offset: 0.0                  |              |         |             |           | _            |
| theta offset: 0.0                |              |         |             |           |              |
| psi_offset: 0.0                  |              |         |             |           |              |
| # DVL sensor                     |              |         |             |           |              |
| dvl_sensor:                      |              |         |             |           |              |
| x_offset: 0                      |              |         |             |           | =            |
| y_offset: 0                      |              |         |             |           |              |
| z_offset: 0                      |              |         |             |           |              |
| theta offset: 0                  |              |         |             |           |              |
| File Name to Write:              | openins xfor | ms.yml  |             |           |              |
| ^G Get Help                      | M-D DOS Form | at      | M-A Append  | M-B Backu | p File       |
| ^C Cancel                        | M-M Mac Form | at      | M-P Prepend |           | ~            |

Once out of PuTTy, it is important to make the file system read only again to prevent corruption. Mount the file system back to Read Only using the command: RO

```
Putty 192.168.2.250 - Putty
login as: root
root@192.168.2.250's password:
Linux ts4710-46dcb7 2.6.34-ts471x #88 PREEMPT Thu Aug 15 10:29:09 MST 2013 armv5
tejl
The programs included with the Debian GNU/Linux system are free software;
the exact distribution terms for each program are described in the
individual files in /usr/share/doc/*/copyright.
Debian GNU/Linux comes with ABSOLUTELY NO WARRANTY, to the extent
permitted by applicable law.
TS image June 19, 2013
Last login: Thu Jan 1 04:35:27 1970 from colin-desk.gss.com
root@ts4710-46dcb7:~# cd /usr/local/bin/openins config/
root@ts4710-46dcb7:/usr/local/bin/openins config# RW
root@ts4710-46dcb7:/usr/local/bin/openins config# nano openins xforms.yml
root@ts4710-46dcb7:/usr/local/bin/openins config# RO
```

The system is now safe to power off.

# Copying Files to I-Bottle CPU

To copy the configuration file to the CPU, log in to the CPU, mount the system as Read Write, copy the updated file to the correct folder, and mount the system as Read Only.

It is important to note that when the system is in Read Write you *must not* power off the system. It is likely that the file system will become corrupted and you will need to restore the file system to a working state.

To log into the I-Bottle using PuTTy, follow the steps provided below:

Open PuTTy and enter the IP address of the I-Bottle: 192.168.2.250. Click Open. Mount the file system as Read Write using the command: RW

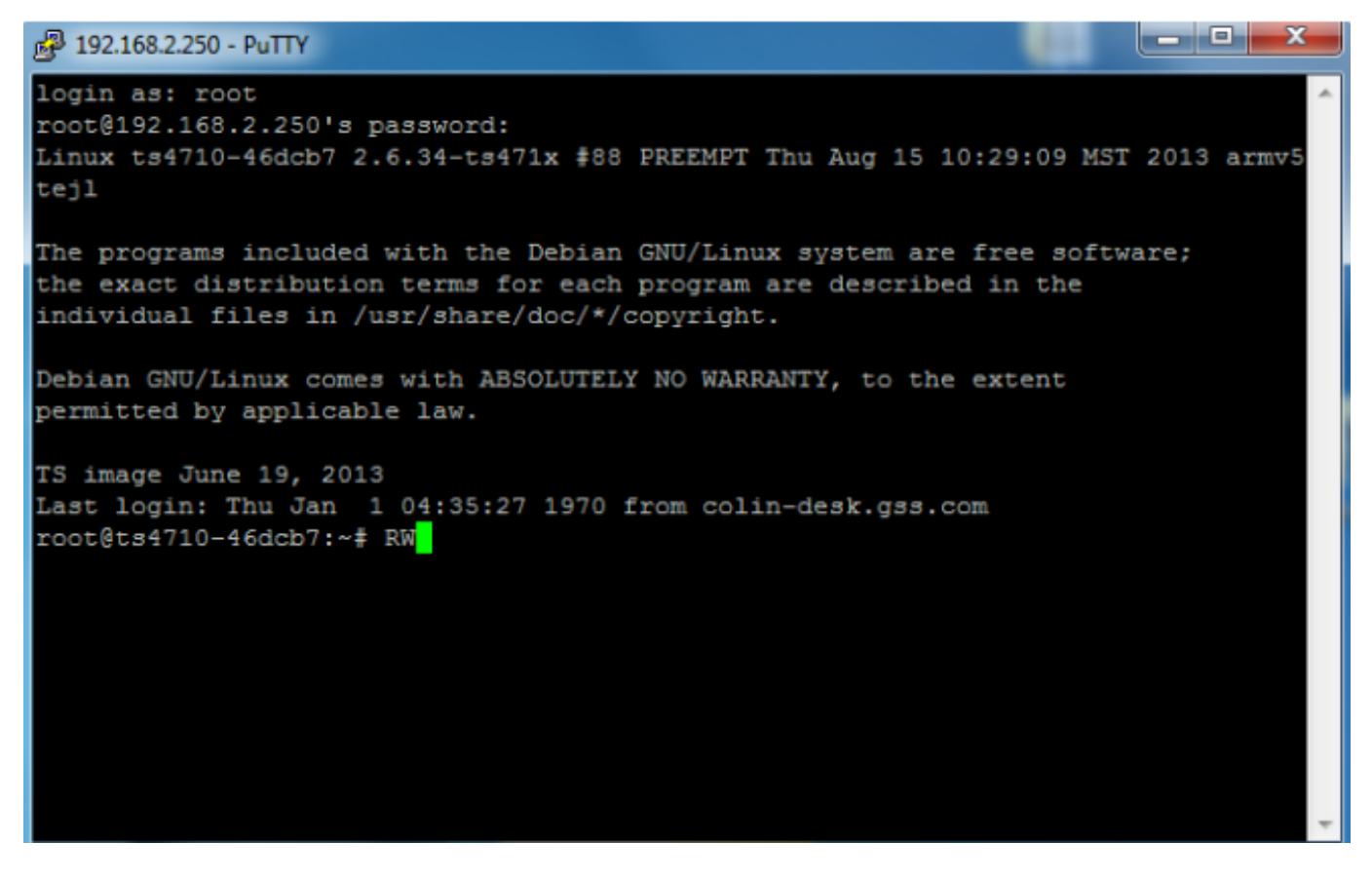

Use WinSCP to copy the files. This application provides a secure file transfer. Open WinSCP using the following login information and login:

Open the following directory containing the openins\_xforms.yml file:

Navigate to the updated openins\_xforms.yml file on your computer and copy the transformation configuration file to the I-Bottle. You should be writing over the old openins\_xforms.yml file. Using PuTTy, mount the I-Bottle as Read Only.

1.

Host name: 192.168.2.250

User name: root

Password: oh2BnVT

| WinSCP Login                                                                   |                                                                                                    | ? 💌                            |
|--------------------------------------------------------------------------------|----------------------------------------------------------------------------------------------------|--------------------------------|
| Session<br>Stored sessions<br>Environment<br>Directories<br>SSH<br>Preferences | Session<br>File protocol:<br>SFTP<br>Host name:<br>192.168.2.250<br>User name:<br>root<br>Private key file: | Port number:<br>22 💽<br>sword: |
| Advanced options About Langu                                                   | Jages Login                                                                                                 | Save                           |

Open the following directory containing the openins\_xforms.yml file:

2.

/usr/local/bin/openins\_config/

Navigate to the updated openins\_xforms.yml file on your computer and copy the transformation configuration file to the I-Bottle. You should be writing over the old openins\_xforms.yml file.

Using PuTTy, mount the I-Bottle as Read Only.

#### I-Bottle Published on Greensea Knowledge Base (http://localhost:8888/kb2017)

```
P321682250 - PuTTY

login as: root
root@192.168.2.250's password:
Linux ts4710-46dcb7 2.6.34-ts471x #88 PREEMPT Thu Aug 15 10:29:09 MST 2013 armv5
tej1

The programs included with the Debian GNU/Linux system are free software;
the exact distribution terms for each program are described in the
individual files in /usr/share/doc/*/copyright.
Debian GNU/Linux comes with ABSOLUTELY NO WARRANTY, to the extent
permitted by applicable law.
TS image June 19, 2013
Last login: Thu Jan 1 04:35:27 1970 from colin-desk.gss.com
root@ts4710-46dcb7:-# RW
root@ts4710-46dcb7:-# RO
```

configuration and the new transformations will be applied.

Source URL: http://localhost:8888/kb2017/i-bottle